## Instructions to Log in to Your Virtual Professional Learning Course

1. Log in to MyAVID and select the My eLearning button in the upper right side of the MyAVID landing page.

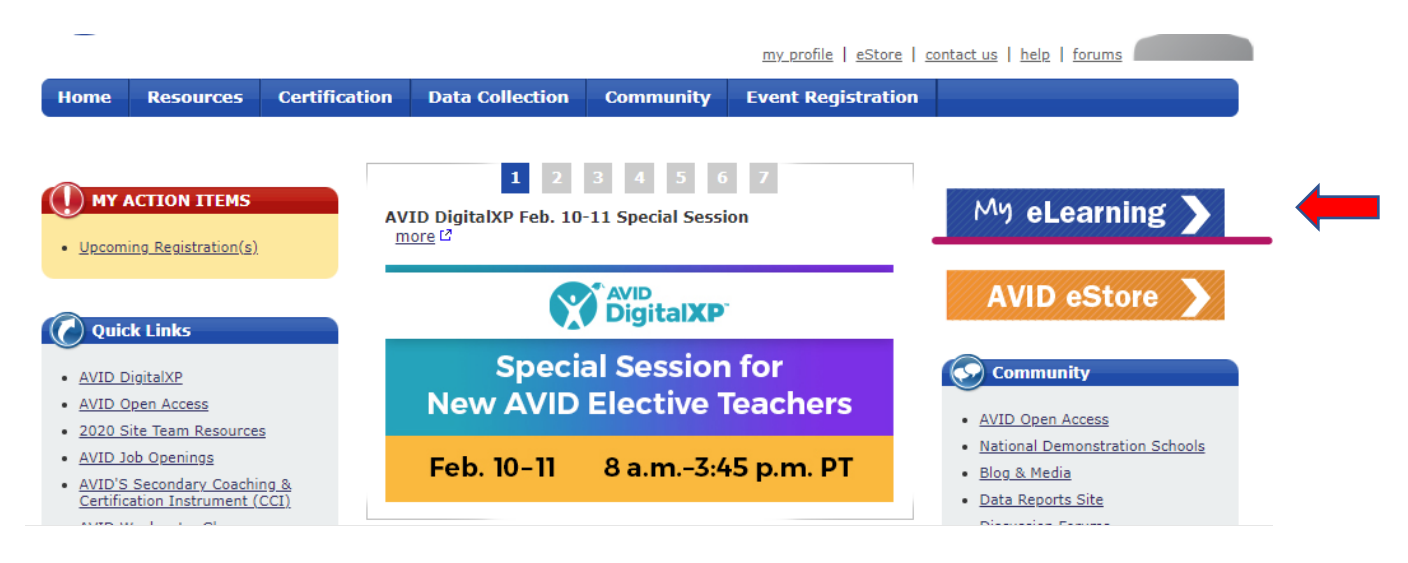

2. Select the Community of Practice tile that contains your course name and event dates.

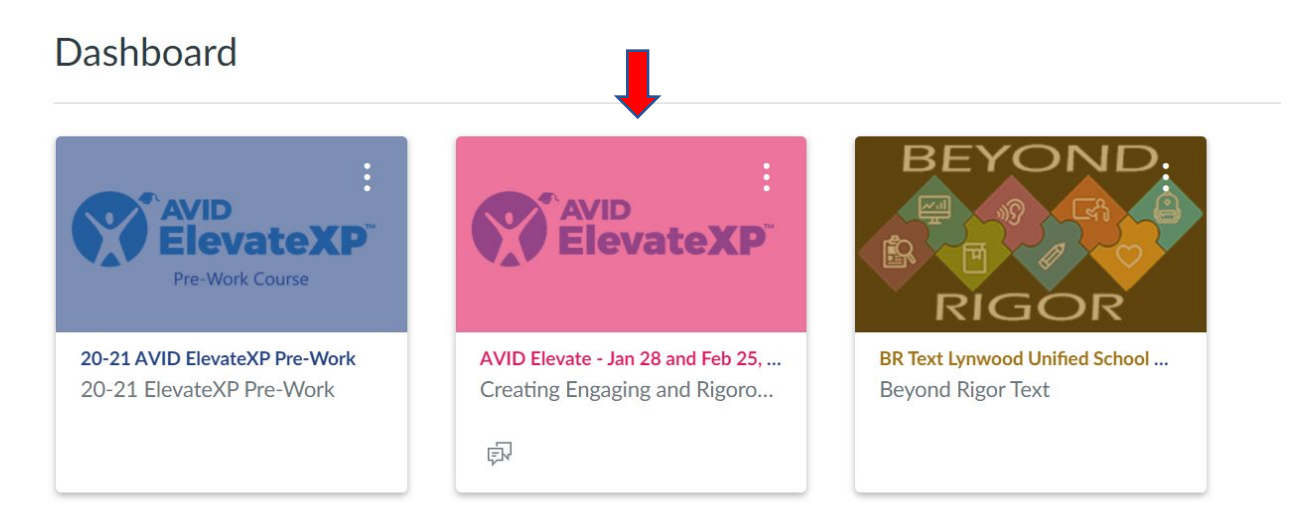

3. Select the Conferences link in the left navigation bar and click the "Join" button within 10 minutes of the start of your session.

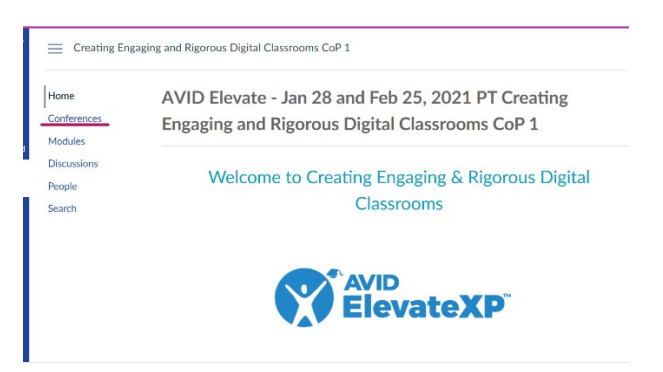

4. Click the "Join" button to enter the session.

New Conferences
3:00ET Transforming Literacy CoP1 Module 1 In Progress

## AVID Care specialists are available to support you starting at 6:00 am Pacific Time.

Join

- Call us at 1-833-284-3227
- Email us at <u>AVIDCare@avid.org</u>